### **Correction du classement par le numéro directeur des jeux (DNo)**

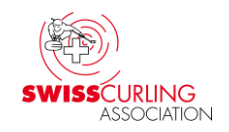

(Traduit de l'allemand avec l'aide de Deepl et Google)

Si à l'issue des finales (p. ex. pour les places 1/2 ou 3/4), le gagnant a moins de points que le perdant, le classement peut alors être corrigé au moyen d'un numéro directeur des jeux (DNo).

Dans ce cas-là, il convient de veiller à adapter le numéro directeur des jeux également pour toutes les équipes qui sont avant dans le classement.

Rinkmaster trie selon les critères suivants:

- Numéro directeur des jeux: Plus le DNo est bas, plus l'équipe est en avant dans le classement (DNo de départ de toutes les équipes: 400)
- Points
- Autres critères selon les données figurant dans le menu «Données du tournoi» 

   «Système de match»

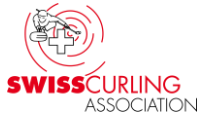

Page 2 / 7

# Exemple: comme mentionné dans la page précédente pour les finales Double-cliquer sur le nom de l'équipe qui a gagné dans le menu

«Résultats» (Classement à gauche).

Ver. 21.03.2024 / I

| •                    | Travailler avec résultats                                                         |    |     |      |       |     |          |    |       |                         |                        |                | o x         |
|----------------------|-----------------------------------------------------------------------------------|----|-----|------|-------|-----|----------|----|-------|-------------------------|------------------------|----------------|-------------|
| Tour<br>Grou<br>Tour | r: 12 Imprimer le classement<br>upe: view classement général Eliminer des équipes |    |     |      |       |     |          |    |       |                         |                        | >>>Appariement | ]<br>/!     |
|                      | faving                                                                            | D  | Dia | Diva | DCC   | The | •        | Ap | parie | ments du tour 12        | Équine P               | - Crawa        | Chabut      |
| <u>.</u>             | Médaille d'or et champion suisse                                                  | P  | DIF | DIFZ | DSC   | JX. |          | 36 | 5 1   | Genève / De Cruz Peter* | Bern Zähringer SECURIT | AS 3:5         | Plus actuel |
| 1.                   | Genève / De Cruz Peter                                                            | 18 | 0   | 0    | 29.93 | 11  |          |    |       |                         |                        |                |             |
|                      | Médaille d'argent                                                                 |    |     |      |       |     |          |    |       |                         |                        |                |             |
| 2.                   | Bern Zähringer SECURITAS Direct / Schemininger                                    | 16 | 0   | 0    | 20.83 | 11  |          |    |       |                         |                        |                |             |
|                      | Médaille de bronze                                                                |    |     |      |       |     |          |    |       |                         |                        |                |             |
| 3.                   | Lausanne Olympique 1 / Klossner Jan                                               | 10 | 4   | 0    | 49.78 | 11  | <b>-</b> |    |       |                         |                        |                |             |
|                      |                                                                                   |    |     |      |       |     |          |    |       |                         |                        |                |             |

Le journal de l'équipe apparaît. Dans le champ DNo: Entrer le numéro directeur des jeux correspondant et terminer en cliquant sur la coche vert ☑; par exemple pour le Rang 1 DNo. 10, rang 2 DNo. 20, rang 3 DNo. 30 et rang 4 DNo. 40.

|              | Journal de l'équi | pe                                                  | ×       |
|--------------|-------------------|-----------------------------------------------------|---------|
|              | Équipe:           | Bern Zähringer SECURITAS Direct / Schwaller Yannick |         |
|              | DNo:              | 10 Lot: 0                                           |         |
| Peter Herzog |                   |                                                     | <b></b> |

#### Tour final se déroule sous forme fermée

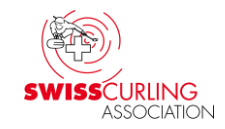

Si le tour final se déroule sous forme fermée (1er contre 2e : le gagnant est 1er, le perdant est 2e, etc.), donc il est possible de faire ce qui suit après que le dernier tour a été apparié. Rinkmaster génère alors automatiquement le classement final correct.

Tout d'abord, dans les «Données du tournoi», sous «Évaluation», changer la proposition d'appariements de 'Automatique' à 'Manuel'.

| Données du tournoi       |                                                                |                              |        |              |                    |  |  |  |  |  |  |  |  |
|--------------------------|----------------------------------------------------------------|------------------------------|--------|--------------|--------------------|--|--|--|--|--|--|--|--|
| Nom du tournoi:          | Cherry Rockers Schweizer Meisterschaft / Championnat de Suisse |                              |        |              |                    |  |  |  |  |  |  |  |  |
| Sous-titres:             | 5.76.03.2022 in/à St. (                                        | 5./6.03.2022 in/à St. Gallen |        |              |                    |  |  |  |  |  |  |  |  |
| Phase :                  |                                                                | Sec                          | stion: |              |                    |  |  |  |  |  |  |  |  |
| Évaluation               | Système                                                        | FTP                          | Email  | Mise en page | Spéc. d'impression |  |  |  |  |  |  |  |  |
| Système de match:        | Schenkel                                                       |                              |        |              | •                  |  |  |  |  |  |  |  |  |
|                          | Critére 1:                                                     | Ends                         |        |              | •                  |  |  |  |  |  |  |  |  |
|                          | Critére 2:                                                     | Pierres                      |        |              | -                  |  |  |  |  |  |  |  |  |
|                          | Critére 3:                                                     | -                            |        |              | -                  |  |  |  |  |  |  |  |  |
|                          | Critére 4:                                                     | -                            |        |              | -                  |  |  |  |  |  |  |  |  |
| Proposition d'appariemer | nts: Automatique                                               |                              |        |              | •                  |  |  |  |  |  |  |  |  |
| Système de notation:     | Manuel                                                         |                              |        |              |                    |  |  |  |  |  |  |  |  |
| Mesures de LSD:          | Spécifiée par match                                            |                              |        |              |                    |  |  |  |  |  |  |  |  |

#### Dans le menu «Appariements» sélectionner le tour (de classement). Sur la côte gauche se trouve le classement après le dernier tour et sur la côte droit les appariements du prochain tour (tour final + tour de classement). Ouvrir le champ de saisie en double-cliquant sur le n° du match (ici 33, la petite finale).

| •                                                                                | 👻 Travailler avec paires — 🗆 X              |                   |    |                       |    |          |                        |      |             |                          |                    |                     |       |                   |
|----------------------------------------------------------------------------------|---------------------------------------------|-------------------|----|-----------------------|----|----------|------------------------|------|-------------|--------------------------|--------------------|---------------------|-------|-------------------|
| Tou                                                                              | Tour: 5 Imprimer le classement appariements |                   |    | Ajoute<br>appariement |    | A<br>app | Annuler<br>appariement |      | Inverser    | Tableau<br>électronique  | >>>Résultats       |                     |       |                   |
| Groupe:     Implier cartes       Tour avec classement général     Implier cartes |                                             |                   | A  | Attribuer Toss P      |    |          | Pistes                 |      | Round Robin |                          |                    |                     |       |                   |
| Cla                                                                              | sement général pour le tour                 | 4                 |    |                       |    |          |                        | Appa | riem        | ents du tour 5           |                    |                     |       |                   |
| Cl.                                                                              | Cl. Équipe                                  |                   |    |                       |    | 5        | ] 🔺                    | DNo  | Rk          | Équipe A                 | Équipe B           |                     | Score | Statut            |
|                                                                                  | Qualifié pour la finale des rangs 1+2       |                   |    |                       |    |          |                        | 29   | Е           | Baden Regio / Devaux     | Céline Dübendorf 3 | 3 / Aufdenblatten C | -     | Pas encore connue |
| 1.                                                                               | Dübendorf 1 / Aufdenblatten Pie             | era               |    | 6                     | 11 | 17       |                        | 30   | D           | Luzern / Kürschner Aro   | n Aarau 1 / Kr     | nöpfel Marie        | -     | Pas encore connue |
| 2.                                                                               | Schaffhausen / Blättler Silvan              |                   |    | 8                     | 9  | 20       |                        | 31   | С           | Dübendorf 2 / Török Ko   | onrad Worb / Kreb  | s Anna Pauline      | -     | Pas encore connue |
|                                                                                  | Qualifié pour la petite fi                  | nale des rangs 3- | +4 |                       |    |          |                        | 32   | Е           | Schaffhausen / Blättler  | Silvan Dübendorf 1 | 1 / Aufdenblatten P | -     | Pas encore connue |
| 3.                                                                               | Uzwil / Trunz Nelia                         |                   |    | 6                     | 10 | 14       |                        | -33  | В           | Aarau 2 / Bächtold Livia | a Uzwil / Trun:    | z Nelia             | -     | Pas encore connue |
| 4.                                                                               | 4. Aarau 2 / Bächtold Livia                 |                   |    |                       | 10 | 17       |                        | 34   | D           | Zug / Fries Larissa      | Lausanne O         | lympique / Jaquet E | -     | Pas encore connue |
|                                                                                  | Jeux de classement                          |                   |    |                       |    |          |                        | 35   | С           | Glarus / Hösli Robin     | St. Gallen /       | Graf Aaron Eliah    | -     | Pas encore connue |
| 5.                                                                               | Zug / Fries Larissa                         |                   |    | 6                     | 9  | 18       |                        |      |             |                          |                    |                     | _     |                   |
| 6. Lausanne Olympique / Jaquet Eloïse                                            |                                             |                   |    | 4                     | 10 | 12       |                        |      |             |                          |                    |                     |       |                   |
| 7. Glarus / Hösli Robin                                                          |                                             |                   |    |                       | 9  | 13       |                        |      |             |                          |                    |                     |       |                   |
| 8. St. Gallen / Graf Aaron Eliah                                                 |                                             |                   |    |                       | 6  | 15       |                        |      |             |                          |                    |                     |       |                   |

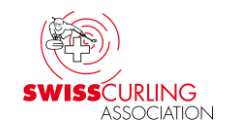

## Ensuite, dans le champ de saisie 'Modifier appariement', saisir les numéros de directeur des jeux correspondants dans le champ DNo. → pour "Gagnant va à..." et "Perdant va à...".

Dans l'exemple ici la petite finale pour la place 3 = DNo: 30 et 4 = DNo: 40.

Donc pour la place 1 = DNo: 10 et 2 = DNo: 20 etc.

| 80 N                | Modifier appariement - Match no 33 |           |                              |         |       |            |         |              |  |  |  |  |
|---------------------|------------------------------------|-----------|------------------------------|---------|-------|------------|---------|--------------|--|--|--|--|
| Piste:<br>Final:    |                                    | B         | ▼ Temp de jeu: So/Di 06.03.2 | 2022, 1 | 15:00 | - Finals,  | Ränge   | 1-8 🔹 👬 🎆 💉  |  |  |  |  |
| Equipe 1            |                                    |           |                              |         |       |            |         |              |  |  |  |  |
| Aar                 | au 2 / B                           | ächtold I | Livia 💌                      | $\leq$  | Uz    | wil / Trun | z Nelia | • <          |  |  |  |  |
|                     | Tour                               | Piste     | Adversaire                   |         |       | Tour       | Piste   | Adversaire   |  |  |  |  |
|                     | - 1<br>- 2                         |           | Aarau I                      |         | ₽     | 1          |         | St. Gallen   |  |  |  |  |
|                     | - 2                                | F         | Void<br>Lausanne Olumpique   |         |       | 2          |         | Schaffhausen |  |  |  |  |
|                     | 4                                  | D         | Schaffhausen                 |         |       | 4          | C       | Aarau 1      |  |  |  |  |
|                     | 5                                  | B         | Uzwil                        |         |       | 5          | B       | Aarau 2      |  |  |  |  |
| ID: 0 1/5 ID: 0 1/5 |                                    |           |                              |         |       |            |         |              |  |  |  |  |
| Gagnant va à        |                                    |           |                              |         |       |            |         |              |  |  |  |  |
| Mate                | ch:                                |           | 0 DNo: 30                    |         | Ma    | tch:       |         | 0 DNo: 40    |  |  |  |  |

Terminer la saisie en cliquant sur la coche vert 🐬 🗹.

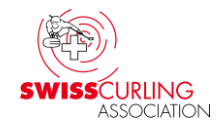

Par exemple, les numéros de directeur des jeux suivants peuvent être attribués:

- Match pour les rangs 1 et 2:
- Match pour les rangs 3 et 4:
- Match pour les rangs 5 et 6:
- Match pour les rangs 7 et 8:
- Match pour les rangs 9 et 10:
- Match pour les rangs 11 et 12:
- Match pour les rangs 13 et 14:
- Match pour les rangs 15 et 16:
- perdant DNo. 20 gagnant DNo. 10 gagnant DNo. 30 perdant DNo. 40 gagnant DNo. 50 perdant DNo. 60 gagnant DNo. 70 perdant DNo. 80 perdant DNo. 100 gagnant DNo. 90 perdant DNo. 120 gagnant DNo. 110 perdant DNo. 140 gagnant DNo. 130 perdant DNo. 160 gagnant DNo. 150

# Sous «Gestion de tournois» adans le menu «Matchs» les roads (chemins) sont affichées: colonne «W/L (Win/Loss) -> DNo».

| 3  | F Gestion du tournoi - Conglister Chweizer Meisterschaft / Championnat de Suisse X |                      |      |           |       |                               |                       |               |                   |            |             |  |  |
|----|------------------------------------------------------------------------------------|----------------------|------|-----------|-------|-------------------------------|-----------------------|---------------|-------------------|------------|-------------|--|--|
|    | ¥ 8> 8                                                                             |                      |      |           |       |                               |                       |               |                   |            |             |  |  |
|    | Groupes                                                                            | Tours                |      | Plan de m | atch  | Équipes                       | Liste d'attente       | Match         | s Textes Class    | sements    | ,           |  |  |
|    |                                                                                    |                      |      |           |       |                               |                       |               |                   |            |             |  |  |
|    | No Temp de je                                                                      | u                    | Tour | Groupe    | Piste | Équipe 1                      | Équipe 2              |               | Statut de match   | W/L -> Jeu | W/L DNo I 🔺 |  |  |
|    | 25 So/Di 06.0                                                                      | 3.2022, 11:30 - Rur  | 4    |           | D     | Aarau 27 Bächtold Livia       | Schaffhausen / Blä    | ittler Silvan | 2:3               | 0/0        |             |  |  |
|    | 26 So/Di 06.0                                                                      | 3.2022, 11:30 - Rur  | 4    |           | В     | Lausanne Olympique / Jaqu     | et Dübendorf 1 / Aufd | lenblatten F  | 1:5               | 0/0        | 00          |  |  |
|    | 27 So/Di 06.0                                                                      | 3.2022, 11:30 - Rur  | 4    |           | E     | Glarus / Hösli Robin          | Zug / Fries Larissa   |               | 1:6               | 0/0        | 600         |  |  |
|    | 28 So/Di 06.0                                                                      | 3.2022, 11:30 - Rur  | 4    |           | С     | Uzwil / Trunz Nelia           | Aarau 1 7 Knöpfel M   | /larie        | 3:1               | 0/0        | 070         |  |  |
|    | 29 So/Di 06.0                                                                      | 3.2022, 13:30 - Kla  | 5    |           | E     | Baden Regio / Devaux Céli     | ne Dübendorf 3 / Aufd | lenblatten (  | Pas encore connue | 0/0        | 90 / 100    |  |  |
|    | 30 So/Di 06.0                                                                      | 3.2022, 13:30 - Kla  | 5    |           | D     | Luzern / Kürschner Aron       | Aarau 1 7 Knöpfel M   | /larie        | Pas encore connue | 0/0        | 110/120     |  |  |
|    | 31 So/Di 06.0                                                                      | 3.2022, 13:30 - Kla: | 5    |           | С     | Dübendorf 2 / Török Konrad    | Worb / Krebs Anna     | Pauline       | Pas encore connue | 0/0        | 130/140     |  |  |
|    | 32 So/Di 06.0                                                                      | 3.2022, 15:00 - Fina | 5    |           | E     | Schaffhausen / Blättler Silva | in Dübendorf 1 / Aufd | lenblatten F  | Pas encore connue | 0/0        | 10/20       |  |  |
|    | 33 So/Di 06.0                                                                      | 3.2022, 15:00 - Fina | 5    |           | В     | Aarau 2 / Bächtold Livia      | Uzwil / Trunz Nelia   |               | Pas encore connue | 0/0        | 30 / 40     |  |  |
|    | 34 So/Di 06.0                                                                      | 3.2022, 15:00 - Fina | 5    |           | D     | Zug / Fries Larissa           | Lausanne Olympiqu     | ie / Jaquet   | Pas encore connue | 0/0        | 50 / 60     |  |  |
|    | 35 So/Di 06.0                                                                      | 3.2022, 15:00 - Fina | 5    |           | С     | Glarus / Hösli Robin          | St. Gallen / Graf Aa  | aron Eliah    | Pas encore connue | 0/0        | 70/80 —     |  |  |
| I  |                                                                                    |                      |      |           |       | •                             | ÷                     |               |                   |            | •           |  |  |
| ID | : 0                                                                                | 1/35                 |      |           |       |                               |                       |               |                   |            |             |  |  |